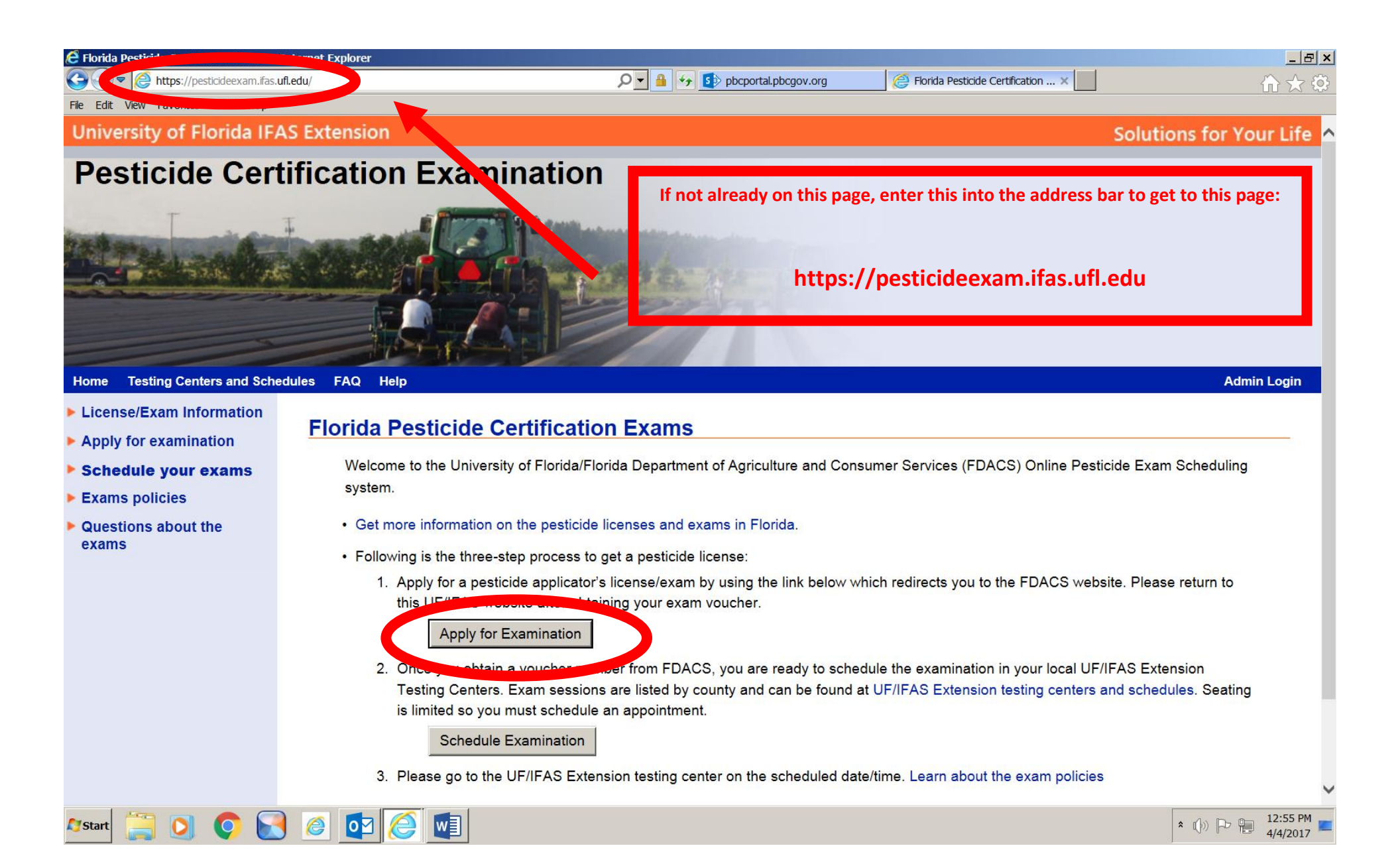

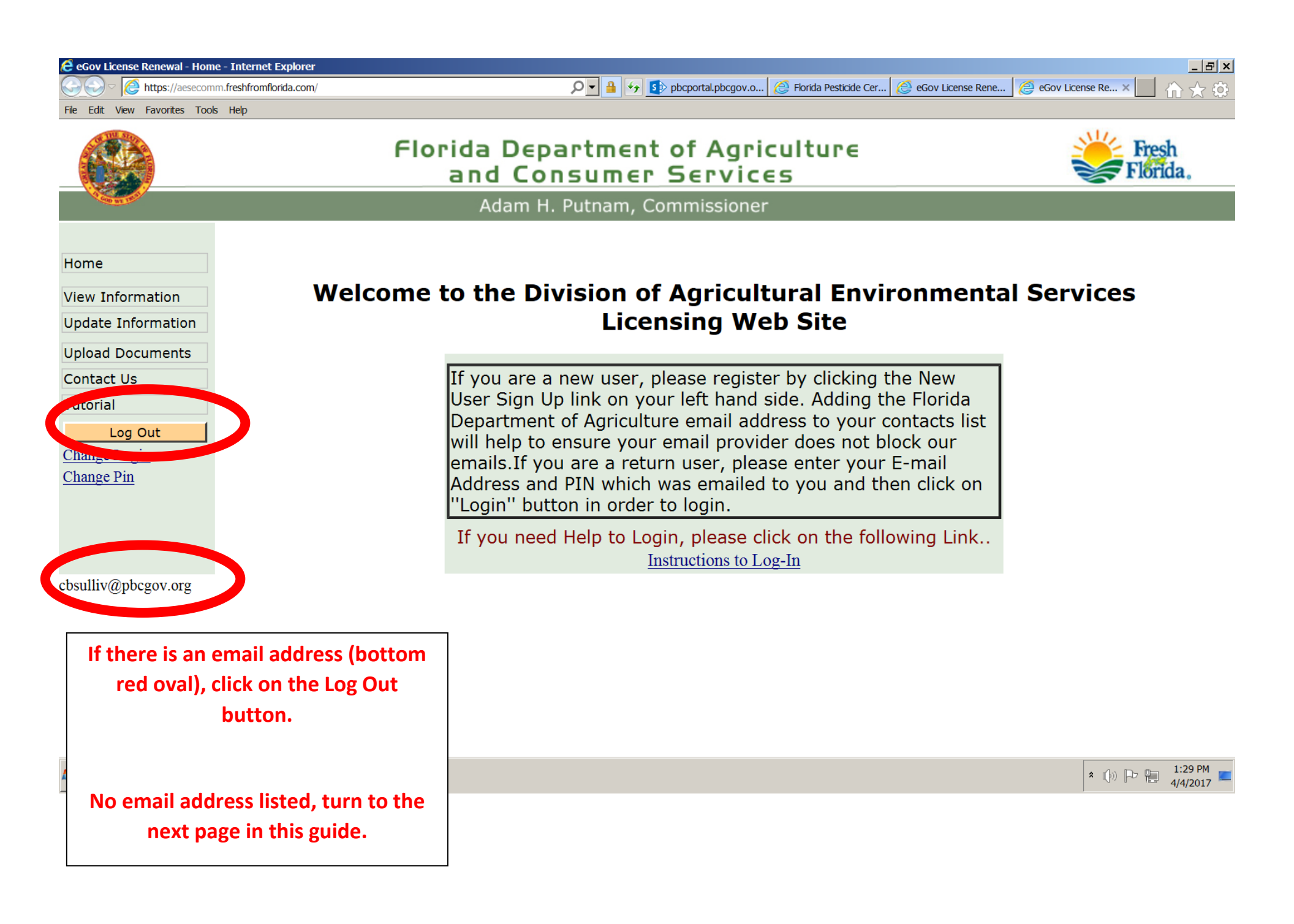

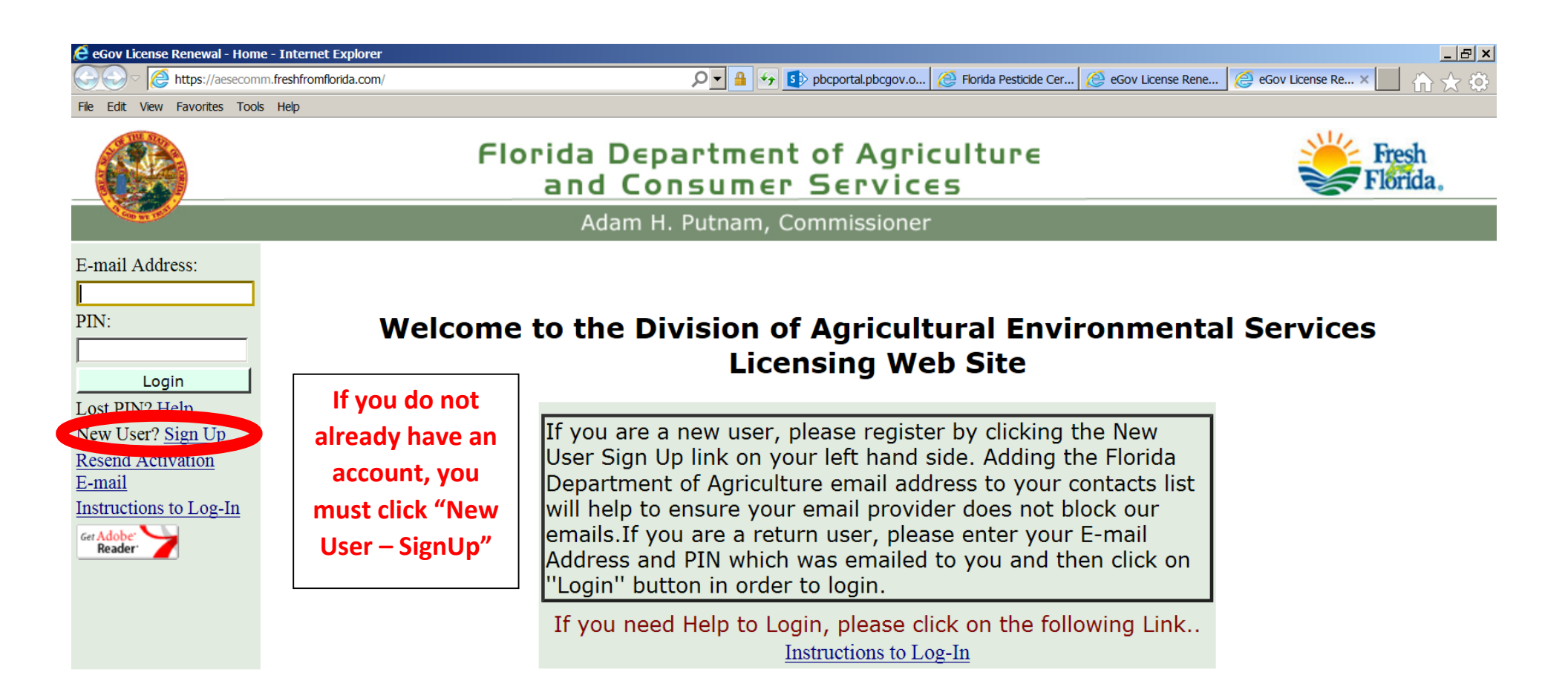

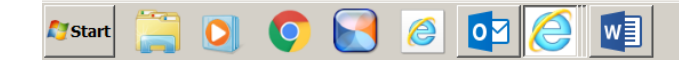

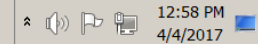

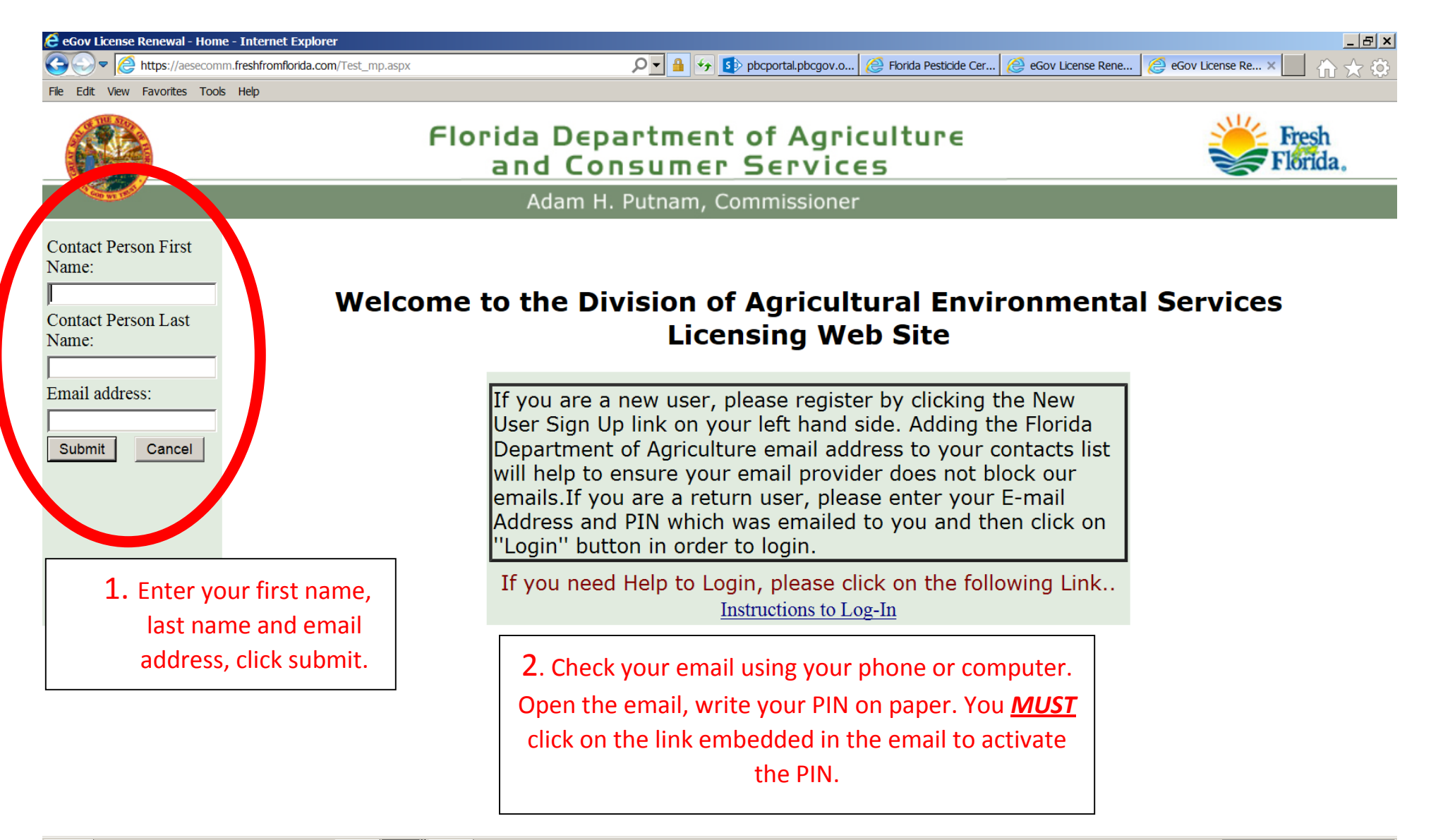

🌌 🚺 🧾 🌔 💽 🧭 🚺

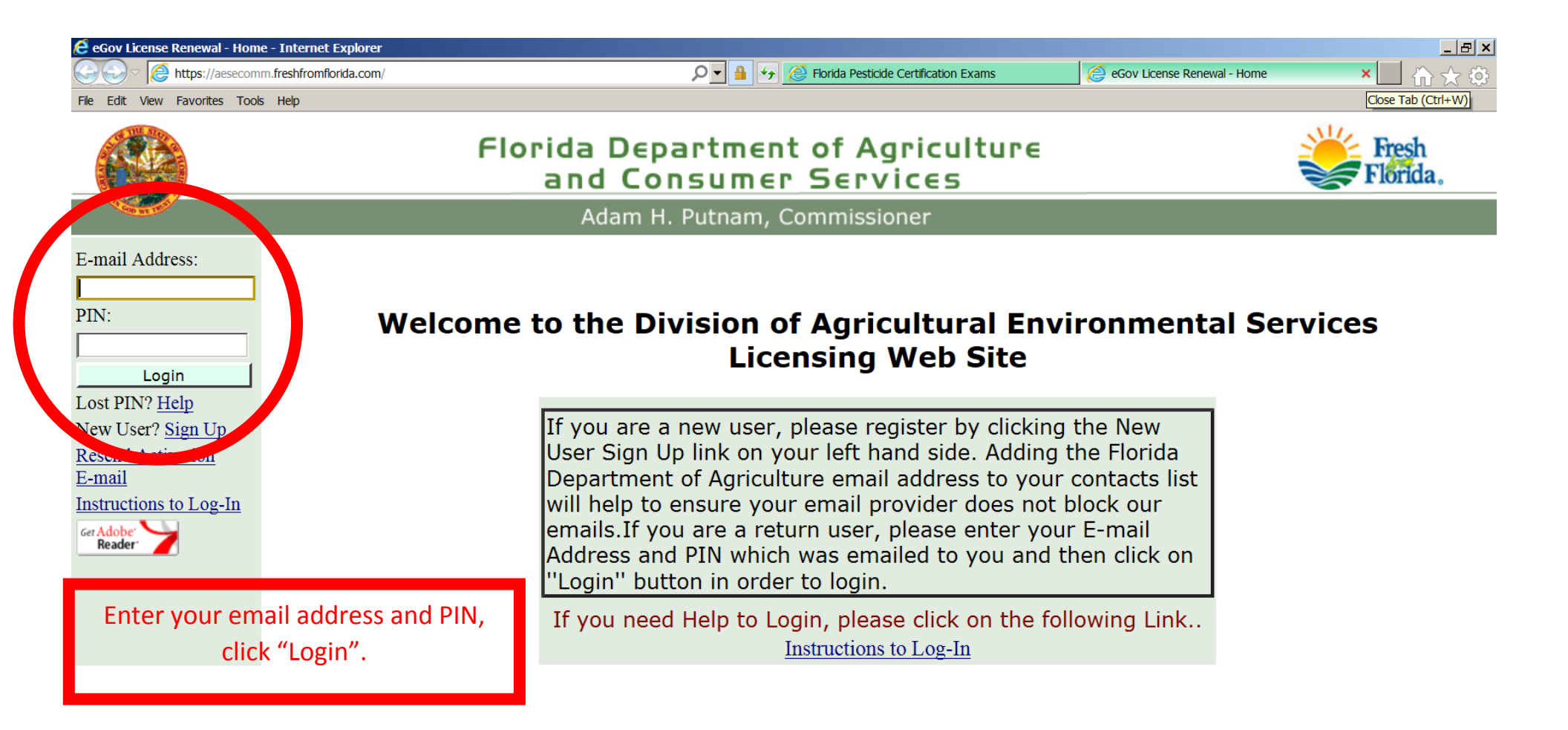

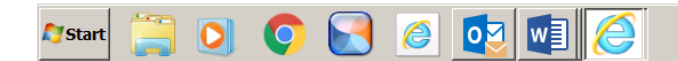

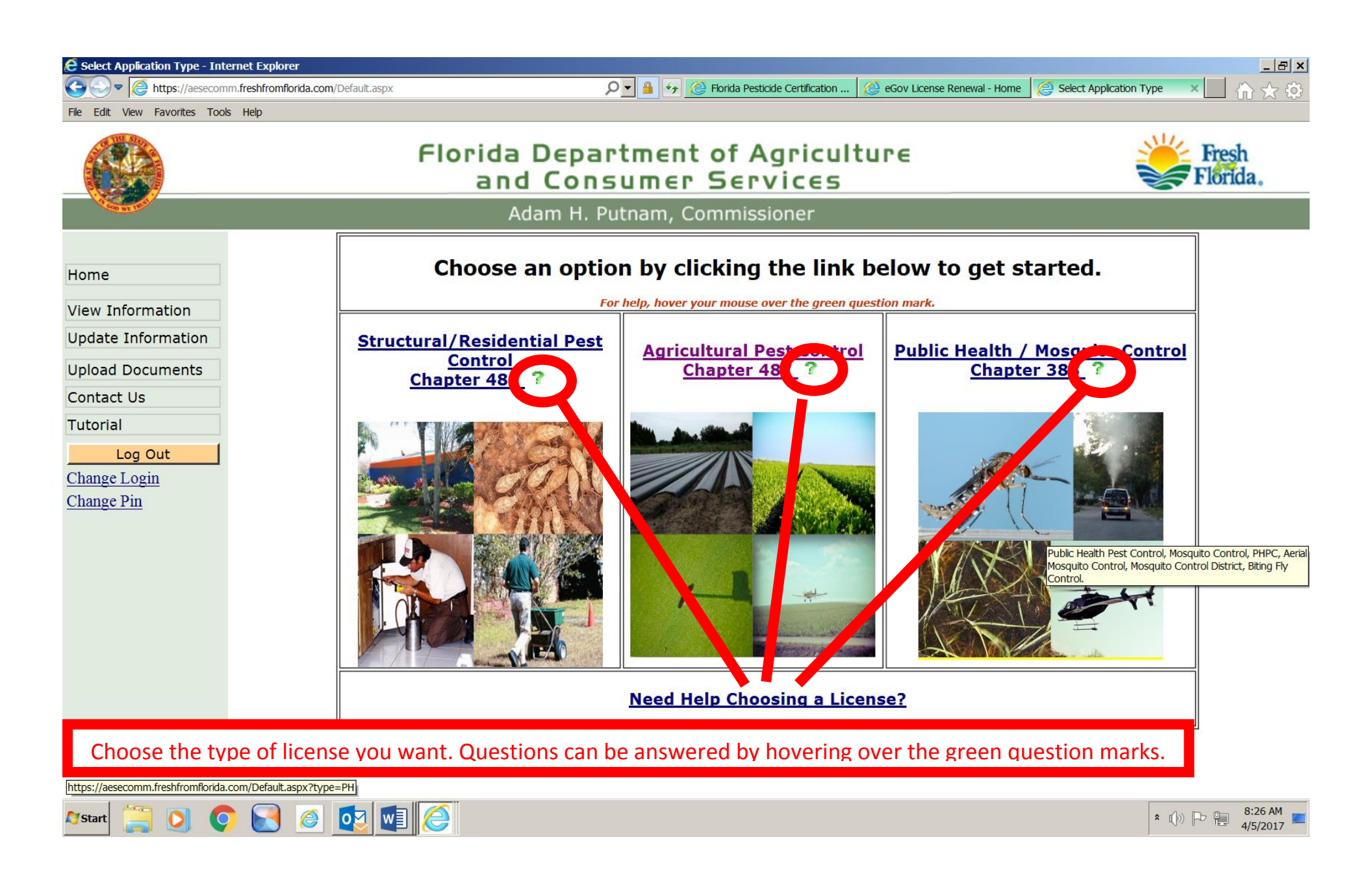

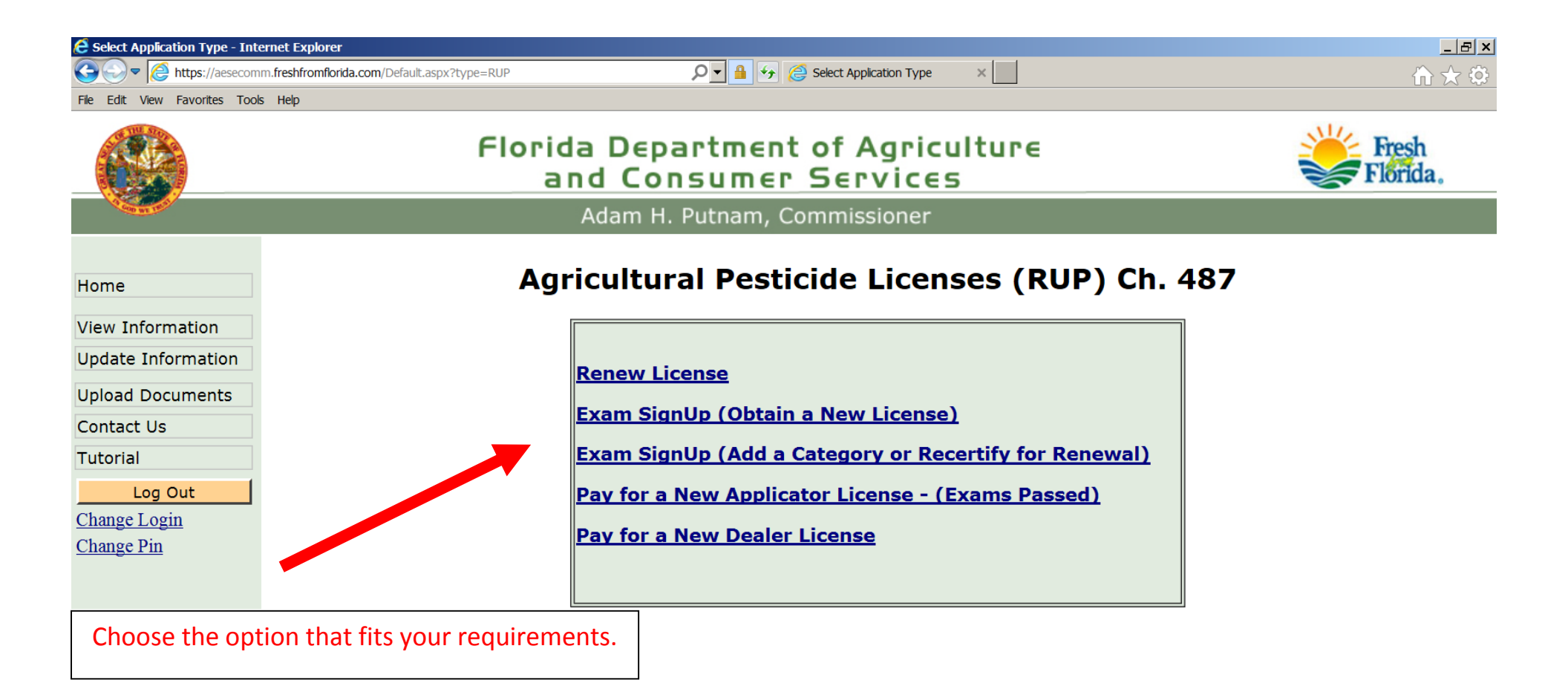

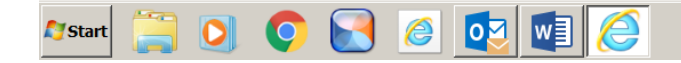

\* (b) Pr = 8:31 AM 4/5/2017

| Exam Application - Internet   | Explorer<br>m.freshfromflorida.com/ExamApplication.aspx?typ | De=CMEXAM               |                         | Application ×         |                                 | <br>合 仝 ①                     |
|-------------------------------|-------------------------------------------------------------|-------------------------|-------------------------|-----------------------|---------------------------------|-------------------------------|
| File Edit View Favorites Tool | s Help                                                      |                         |                         |                       |                                 |                               |
|                               | Flo                                                         | orida Depai<br>and Cons | rtment of<br>sumer Se   | Agricultu<br>rvices   | re                              | Fresh<br>Florida.             |
| A DOD WE THEY                 |                                                             | Adam H. P               | utnam, Commi            | ssioner               |                                 |                               |
|                               |                                                             | EXAM AP                 | PLICATION FOR CO        | MMERCIAL PESTICI      | DE APPLICATOR                   |                               |
| Home                          |                                                             | Applicant must be 18 ye | ears age or older to    | apply. Provide the de | tails below. Fields marked with |                               |
| View Information              |                                                             | red asterisk are req    | juin d. (Date Format:   | mm/dd/yyyy, Phone     | e Format: <b>999-999-9999</b> ) |                               |
| Update Information            |                                                             |                         |                         | anon Purpose          |                                 |                               |
| Upload Documents              |                                                             | * ● New License ○ Re    | newal () Add a Catego   | ory If exists         | , License#:                     |                               |
| Contact Us                    |                                                             |                         | Applica                 | nt Information        |                                 |                               |
| Tutorial                      |                                                             | First Name: *           | Middle Name:            | Last Name: *          | Suffix:                         |                               |
| Log Out                       |                                                             | Data of Birth . *       | Place of Employment:    |                       | Titlo:                          |                               |
| Change Login                  |                                                             |                         |                         |                       |                                 |                               |
| Change Pin                    |                                                             | Florida Resident: *     | Email: *                | Busine                | ess Email:                      |                               |
|                               |                                                             | ⊖Yes⊖No                 | cbsulliv@pbcgov.or      | g                     |                                 |                               |
|                               |                                                             | Either home phone o     | r cell phone is require | d. Format: 999-999-9  | 999.                            |                               |
|                               |                                                             | Home Phone:             | Cell Phone:             | Business Phone:       | Fax Number:                     |                               |
|                               |                                                             |                         |                         |                       |                                 |                               |
|                               |                                                             |                         | Addres                  | s Information         |                                 |                               |
|                               |                                                             | Home (Physical) Addres  | ss: * Line 2:           | Home City: *          | State: * Zip Code: *            | r                             |
|                               |                                                             | Mailing (if different): | Line 2:                 | Mailing City:         | State: Zin Code:                |                               |
|                               |                                                             |                         |                         |                       | <pre><select> </select></pre>   | [                             |
|                               |                                                             | ,<br>Business Address:  | ,<br>Line 2:            | ,<br>Business City:   | State: Zip Code:                |                               |
|                               |                                                             |                         |                         |                       | <select> V</select>             |                               |
| 灯 Start 📋 🧕 🤇                 | ) 💽 🥥 💽 🎑                                                   |                         |                         |                       |                                 | * (b) P = 8:37 AM<br>4/5/2017 |

| Exam Application - Internet I | Explorer<br>m.freshfromflorida.com/ExamApplication.aspx?type<br>s Help | e=CMEXAM                                     | 夕 ▲ 分  り た の た の の の の の の の の の の の の の の の の                         | 🧭 Florida Pes                            | ticide Certification 🤇 🥭 Exam | Application × 🗌 🏠 🏠        |
|-------------------------------|------------------------------------------------------------------------|----------------------------------------------|------------------------------------------------------------------------|------------------------------------------|-------------------------------|----------------------------|
|                               | Flo                                                                    | rida Depa<br>and Con                         | rtment of Agric<br>sumer Service                                       | ulture<br>s                              |                               | Florida.                   |
| CONT IN                       |                                                                        | Adam H. F                                    | Putnam, Commissioner                                                   |                                          |                               |                            |
|                               |                                                                        | EXAM AI                                      | PPLICATION FOR COMMERCIAL<br>Section 487.046(1), F.S., and Rule        | <b>PESTICIDE APPL</b><br>5E-9.026 F.A.C. | ICATOR                        |                            |
| Home                          |                                                                        |                                              | Review Application                                                     | DIT                                      |                               |                            |
| View Information              |                                                                        | Examination                                  |                                                                        | License#:                                |                               |                            |
| Update Information            |                                                                        | Purpose:<br>Applicant Name:                  | MINNIE PEARL MOUSE                                                     | Date of Birth                            | 01/01/1999                    |                            |
| Upload Documents              |                                                                        | Employer Name:                               | DISNEY WORLD                                                           | Title:                                   | 01,01,1999                    |                            |
| Contact Us                    |                                                                        | Email:                                       |                                                                        | Business<br>Email:                       |                               |                            |
| Tutorial                      |                                                                        | Home Phone:                                  |                                                                        | Cell Phone:                              | 561-555-5555                  |                            |
| Log Out                       |                                                                        | Business Phone:                              | VES                                                                    | Fax Number:                              |                               |                            |
| Change Login                  |                                                                        | Home Address:                                | 1 BUENA VISTA WAY ORLANDO                                              | FLORIDA 33333                            |                               |                            |
| Change Pin                    |                                                                        | Mailing Address:                             |                                                                        |                                          |                               |                            |
|                               |                                                                        | Business Address:<br>Requested Exams:        | General Standards (Core) Aqua                                          | tic Natural Areas V                      | Veed Management               |                            |
|                               |                                                                        |                                              | Acknowledgemen                                                         | it                                       |                               |                            |
|                               |                                                                        |                                              |                                                                        |                                          |                               |                            |
|                               |                                                                        | I declare under per<br>any exhibits attached | alty of perjury that all of the inform<br>nereto, is true and correct. | mation provided in                       | this application and in       |                            |
|                               |                                                                        |                                              | Submit                                                                 |                                          |                               |                            |
| cbsulliv@pbcgov.org           |                                                                        |                                              | <b>†</b>                                                               |                                          |                               |                            |
| 🖉 Start 📋 💽 🤇                 | ) 💽 🥥 💽 🔕                                                              |                                              | •                                                                      |                                          |                               | * (j) P = 1:22 PM 4/4/2017 |

| Exam Application - Internet                                                                                                   | Explorer                                                                                                    |                                |
|----------------------------------------------------------------------------------------------------|----------------------------------------------------------------------------------------------------|--------------------------------|
| Calle Edit View Envertes Tee                                                                                                  | im.freshfromflorida.com/ExamApplication.aspx?type=CMEXAM                                                                                                    | <u></u>                        |
|                                                                                                    | Florida Department of Agriculture<br>and Consumer Services                                                                                                    | Fresh<br>Florida.              |
|                                                                                                    | Adam H. Putnam, Commissioner                                                                                                    |                                |
|                                                                                                    | EXAM APPLICATION FOR COMMERCIAL PESTICIDE APPLICATOR<br>Section 487.046(1), F.S., and Rule 5E-9.026 F.A.C.                                                                                                    |                                |
| Home                                                                                                    | Select Exam(s)                                                                                                    |                                |
| View Information<br>Update Information<br>Upload Documents<br>Contact Us<br>Tutorial<br>Log Out<br>Change Login<br>Change Pin | General Standards (Core)       Organotin Antifouling Paint         Aerial Application       Ornamental and Turf         Agricultural Animal       Raw Agricultural Commodity Fumigation         Agricultural Row Crop       Regulatory Inspection/Sampling         Agricultural Tree Crop       Regulatory         Aquatic       Right-Of-Way         Chlorine Gas Infusion       Seed Treatment         Demonstration and Research       Sewer Root Control         Forest Pest Control       Soil/Greenhouse Fumigation         Natural Areas Weed Management       Wood Treatment |                                |
| cbsulliv@pbcgov.org                                                                                                    | Back Review                                                                                                    |                                |
|                                                                                                    | Everybody must take the Core exam. If you have passed it within the<br>year, you do not have to take it again.<br>Choose up to 2 other categories for exams.                                                                                                    | e last                         |
| 🎝 Start 📜 🚺 🌔                                                                                                    |                                                                                                    | ★ ①)) P→ ② 8:47 AM<br>4/5/2017 |

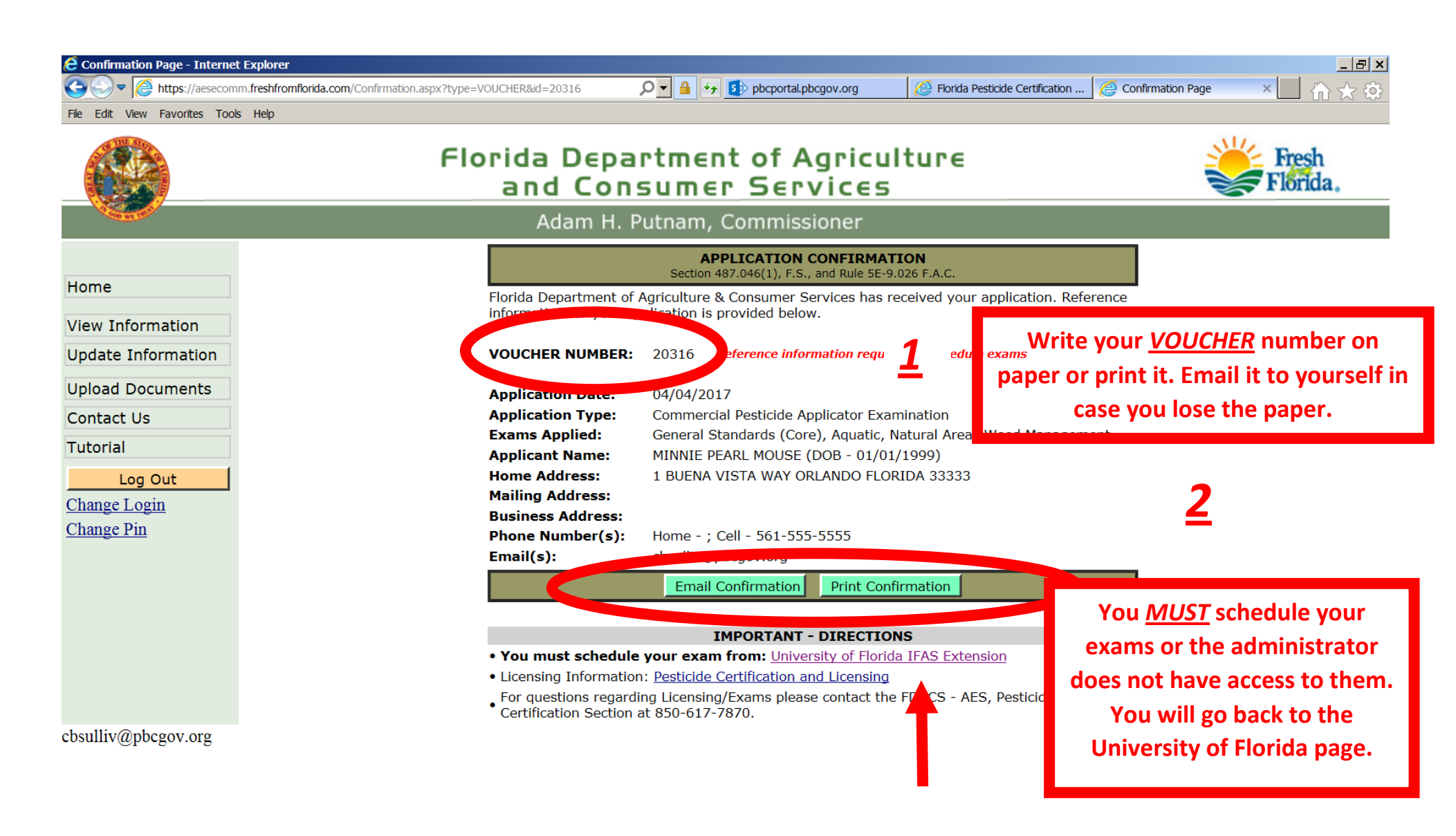

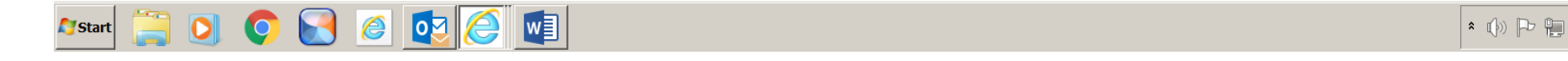

1:24 PM

4/4/2017

| E Florida Pesticide Certification Exams - | Internet Explorer                                                                                                    |
|-------------------------------------------|----------------------------------------------------------------------------------------------------|
| https://pesticideexam.ifas.               | ufl.edu/ 🔎 🔒 🚱 pbcportal.pbcgov.o 🙋 Florida Pesticide Cer 🙋 Confirmation Page 🧔 Florida Pesticide 🗙 🚺 🏠 🏠                                                                                                    |
| File Edit View Favorites Tools Help       |                                                                                                    |
| University of Florida IF                  | AS Extension Solutions for Your Life 🛆                                                                                                    |
| Pesticide Cer                             | tification Examination                                                                                                    |
| Home Testing Centers and Sche             | Addies FQ Help                                                                                                    |
| Liconco/Exam Information                  |                                                                                                    |
|                                           | Florida Pesticide Certification Exams                                                                                                    |
| Apply for examination                     | Welcome to the University of Florida/Florida Department of Agriculture and Consumer Services (FDACS) Online Pesticide Exam Scheduling                                                                              |
| Schedule your exams                       | system.                                                                                                    |
| Exams policies                            |                                                                                                    |
| Questions about the<br>exams              | Get more information on the pesticide licenses and exams in Florida.                                                                                                    |
|                                           | Following is the three-step process to get a pesticide license:                                                                                                    |
|                                           | <ol> <li>Apply for a pesticide applicator's license/exam by using the link below which redirects you to the FDACS website. Please return to<br/>this UE/IEAS website after obtaining your exam youcher.</li> </ol> |
|                                           |                                                                                                    |
|                                           | Apply for Examination                                                                                                    |
|                                           | 2. Once you obtain a voucher number from FDACS, you are ready to schedule the examination in your local UF/IFAS Extension                                                                                          |
|                                           | I esting Centers. Exam sessions are listed by county and can be found at UF/IFAS Extension testing centers and schedules. Seating is limited so you must schedule an appointment.                                  |
|                                           |                                                                                                    |
|                                           |                                                                                                    |
|                                           | 3. Please go to the UF/IFAS Extension testing center on the scheduled date/time. Learn about the exam policies                                                                                                    |
| 🎝 🚺 🎦 🏹 🖉                                 | )<br>                                                                                                    |

| 🔗 Florida Pesticide Certification Exams Scheduling Florida Pesticide Certification Exams - Inte | ernet Explorer                                   |                                     |                                           |
|-------------------------------------------------------------------------------------------------|--------------------------------------------------|-------------------------------------|-------------------------------------------|
| ← https://pesticideexam.ifas.ufl.edu/scheduleExam/                                              | 🔎 🚽 🔒 🐓 🚺 pbcportal.pbcgov.org                   | 🖉 Florida Pesticide Certification 🗙 | $\hat{\mathbf{h}} \star \hat{\mathbf{v}}$ |
| File Edit View Favorites Tools Help University of Florida IFAS Extension                        |                                                  |                                     | Solutions for Your Life                   |
| Pesticide Certification Examinat                                                                | ion                                              |                                     |                                           |
|                                                                                                 |                                                  |                                     |                                           |
| Home Testing Centers and Schedules FAQ Help                                                     |                                                  |                                     | Admin Login                               |
| Scheduling Florida Pestic                                                                       | ide Certification Exams                          |                                     |                                           |
| Check for the examination schedules a                                                           | and seat availability from the UF/IFAS Extension | on Testing Center pages.            |                                           |
| Voucher Number                                                                                  |                                                  |                                     |                                           |
| Exam Taker Last Name Schedule examination                                                       | n                                                |                                     |                                           |
|                                                                                                 |                                                  |                                     |                                           |
| Copyright 2017   University of Florida   Site Feedback                                          |                                                  |                                     | UF FLORIDA                                |
|                                                                                                 |                                                  |                                     |                                           |
| Arstart 📜 💽 📀 💽 🙋 🔯 🔯                                                                           |                                                  |                                     | * ()» Po Po 1:28 PM ///2017               |

| E Florida Pesticide Certification Exams                                                                                                    | Scheduling Florida Pesticide Certification Exams - Internet Ex              | plorer                                                                               |                                  |                                         |
|----------------------------------------------------------------------------------------------------|-----------------------------------------------------------------------------|--------------------------------------------------------------------------------------|----------------------------------|-----------------------------------------|
| ← ← Mttps://pesticideexam.ifas.u                                                                                                    | ufl.edu/FDACSScheduleServlet                                                |                                                                                      | 🖇 Florida Pesticide 🗙 🙋 eGov Lic | ense Rene 🤌 Confirmation Page           |
| File Edit View Favorites Tools Help                                                                                                    |                                                                             |                                                                                      |                                  | ^                                       |
| Home Testing Centers and S                                                                                                    | Schedules FAQ Help                                                          |                                                                                      |                                  | User: MINNIE MOUSE Log Out              |
| <ul> <li>Reference Materials</li> <li>Your Exam Schedule</li> <li>Exit Exam Scheduling</li> </ul>                                                                                                    | Scheduling Florida Pesticide                                                | Certification Exams                                                                  |                                  |                                         |
| , in the second second s | Please verify your personal inforn<br>renewal web site before continuing to | nation below. If any information below. If any information schedule the examination. | tion is incorrect, plea          | se correct them in the license          |
|                                                                                                    | Name:                                                                       | MOUSE, MINNIE                                                                        |                                  |                                         |
|                                                                                                    | Date of birth:                                                              | 1/1/1999                                                                             |                                  |                                         |
|                                                                                                    | Phone Number:                                                               | 561-555-5555                                                                         |                                  |                                         |
|                                                                                                    | Email:                                                                      |                                                                                      |                                  |                                         |
|                                                                                                    | Address:                                                                    | 1 BUENA VISTA WAY<br>ORLANDO, FL 33333                                               |                                  | Each exam must be scheduled separately. |
|                                                                                                    | Examination Information                                                     |                                                                                      |                                  |                                         |
|                                                                                                    | Use the button in each row to sch                                           | edule or update the examination                                                      | ation date or location           |                                         |
|                                                                                                    | Voucher Number: 20316                                                       |                                                                                      |                                  |                                         |
|                                                                                                    | Examination                                                                 | Examination Date/Time                                                                | Examination Locatio              | n                                       |
|                                                                                                    | General Standards Core Exam                                                 | N/A                                                                                  | N/A                              | Schedule Examination                    |
|                                                                                                    | Natural Areas Weed Management Exam                                          | N/A                                                                                  | N/A                              | Schedule Examination                    |
|                                                                                                    | Aquatic Pest Control Exam                                                   | N/A                                                                                  | N/A                              | Schedule Examination ~                  |
|                                                                                                    |                                                                             |                                                                                      |                                  | >                                       |
| 🌌 Start 📄 🚺 🦁 🛃                                                                                                    |                                                                             |                                                                                      |                                  | * ()) Pr 📜 1:32 PM 💻 4/4/2017 💻         |

| Elorida Pesticide Certification Exams | Scheduling Florida P           | Pesticide Certification Exams - Internet Explorer |                                                                     | _ & ×                               |
|---------------------------------------|--------------------------------|---------------------------------------------------|---------------------------------------------------------------------|-------------------------------------|
| G → C https://pesticideexam.ifas.u    | f <b>l.edu</b> /scheduleExam/s | icheduleInfo.faces                                | portal.pbcgov.o 🦉 Florida Pesticide 🗙 🙋 eGov License Rene 🦉 Confirm | nation Page 👘 🛧 🔅                   |
| File Edit View Favorites Tools Help   | Hardee                         | Hardee Testing Center 3                           | 507 Civic Center Drive, Wauchula, FL 33873-9460                     | View Test<br>Schedule               |
|                                       | Hendry                         | Hendry Testing Center 🟮                           | 1085 Pratt Blvd., Labelle, FL 33975-0068                            | <u>View Test</u><br><u>Schedule</u> |
|                                       | Highlands                      | Highlands Testing Center 🟮                        | 4509 George Blvd, Sebring, FL 33872-5837                            | <u>View Test</u><br><u>Schedule</u> |
|                                       | Hillsborough                   | Hillsborough Testing Center 🕚                     | 5339 County Road 579, Seffner, FL 33584-3334                        | <u>View Test</u><br>Schedule        |
|                                       | Lafayette                      | Lafayette Testing Center 🧿                        | 176 SW Community Circle, Ste D, Mayo, FL 32066                      | <u>View Test</u><br>Schedule        |
|                                       | Lake                           | Lake Testing Center 🕚                             | 1951 Woodlea Road, Tavares, FL 32778-4052                           | <u>View Test</u><br>Schedule        |
|                                       | Marion                         | Marion Testing Center 🕚                           | 2232 NE Jacksonville Road, Ocala, FL 34470-3615                     | View Test<br>Schedule               |
|                                       | Orange                         | Orange Testing Center 🤨                           | 6021 S Conway Rd, Orlando, FL 32812                                 | <u>View Test</u><br>Schedule        |
|                                       | Osceola                        | Osceola Testing Center 🟮                          | 1921 Kissimmee Vallev Lane, Kissimmee, FL 34744                     | View Test                           |
|                                       | Palm Beach                     | WPB - Clayton E. Hutcheson Ag Services Center     | 559 N Military Trail, West Palm Beach, FL 33415-1311                | <u>View Test</u><br>Schedule        |
|                                       | Palm Beach                     | Belle Glade Extension Office                      | 2976 SR 15, Belle Glade, FL 33430                                   | <u>View Test</u><br><u>Schedule</u> |
|                                       | Pinellas                       | UF/IFAS Extension Pinellas – Testing Lab 🕚        | 12520 Ulmerton Road, Largo, FL 33774-3602                           | <u>View Test</u><br>Schedule        |
|                                       | Polk                           | Polk Testing Center 🐧                             | Physical address: 1702 Hwy 17 S., Bartow, FL 33830                  | <u>View Test</u><br>Schedule        |
|                                       | Santa Rosa                     | Santa Rosa Testing Center 🧯                       | 6263 Dogwood Drive, Milton, FL 32570                                | View Test<br>Schedule               |
| 🍠 Start 📜 💽 🌔 💽                       | ) 🥝 🙋                          | 🥖 💵                                               |                                                                     | ▲ Ŵ P ♣ 1:33 PM ▲ 4/4/2017          |

| 😢 Florida Pesticide Certification Exams    | Scheduling Florida Pesticide Certification     | Exams - Internet Explorer    |                 |                                  |                   |                        | _ & ×               |
|--------------------------------------------|------------------------------------------------|------------------------------|-----------------|----------------------------------|-------------------|------------------------|---------------------|
| 🚱 🕞 🗢 🧟 https://pesticideexam.ifas.        | u <b>fl.edu</b> /scheduleExam/countyList.faces |                              | 😼 🚺 pbcportal.p | obcgov.o 🩋 Florida Pesticide 🗙 🙋 | eGov License Rene | Confirmation Page      | ₼ ☆ 🌣               |
| File Edit View Favorites Tools Help        |                                                |                              |                 |                                  |                   |                        | ^                   |
| Home Testing Centers and                   | Schedules FAQ Help                             |                              |                 |                                  | l                 | Jser: MINNIE MOUSE     | og Out              |
|                                            | Scheduling Florida                             | Pesticide Certifica          | tion Exar       | ns                               |                   |                        | _                   |
|                                            | County: Palm Beach                             |                              |                 |                                  |                   |                        |                     |
|                                            | Center: WPB - Clayton                          | E. Hutcheson Ag Services     | Center          |                                  |                   |                        |                     |
|                                            | Examination Schedule                           | and Availability             |                 |                                  |                   |                        |                     |
|                                            | Select a date and time fr                      | rem the list below and click | "Register" to   | make the selection               |                   |                        |                     |
|                                            |                                                |                              | i Register to   |                                  |                   |                        |                     |
|                                            | List examination sche ule                      | a 4 veeks from today:        |                 |                                  |                   |                        |                     |
|                                            | Date                                           | Time                         | Seat(s) Lo      | eft Note                         |                   |                        |                     |
|                                            | 05/01/2017, Monday                             | 08:00 AM - 12:00 PM          | 6 seat(s)       |                                  | Register No       | w                      |                     |
|                                            | Standard Schedule                              |                              |                 | Office Close Dates               |                   |                        |                     |
|                                            | May 1, 2017                                    | 08:00 AM - 12:00 PM          |                 | New Years Day                    | January 1         | 12:00 AM - 12:00<br>AM |                     |
| Exams <b>MUST</b> be so                    | heduled in advance. I                          | f you are here to ta         | ake             | Holiday                          | January 2         | 12:00 AM - 12:00<br>AM |                     |
| an exam today, sch<br>still take it today. | iedule it for the next a                       | available date. You          | can             | Martin Luther King, Jr.<br>Day   | January 21        | 12:00 AM - 12:00<br>AM |                     |
| Change the numbe                           | er in the circled box to                       | 6 weeks and the n            | lext            | Memorial Day                     | May 26            | 12:00 AM - 12:00<br>AM |                     |
| available date shou                        | uld be listed. Click "Re                       | gister Now".                 |                 | Independence Day                 | July 4            | 12:00 AM - 12:00<br>AM |                     |
| 🎝 🚺 🏹 🏹                                    | ) @ 🙋 🙆 🗐                                      |                              |                 |                                  |                   |                        | 1:33 PM<br>4/4/2017 |

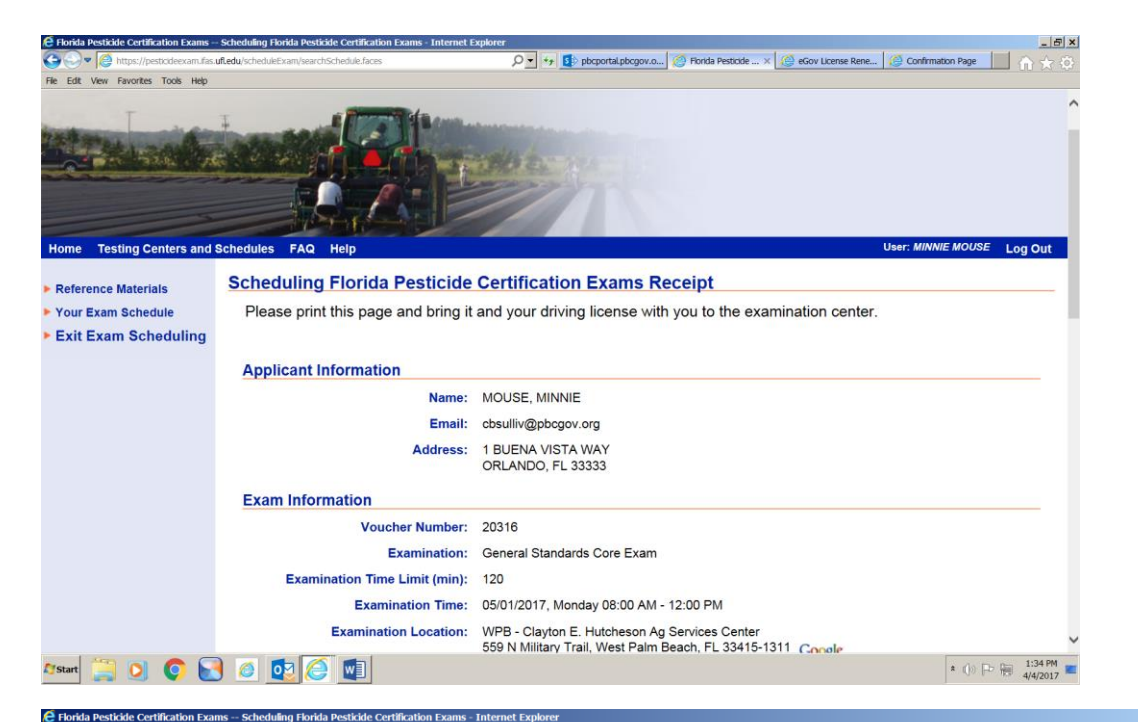

Read the information printed in red. It is important to you, the exam taker. If there are any special instructions, make sure you understand and follow them.

There are time restrictions for taking exams at this location.

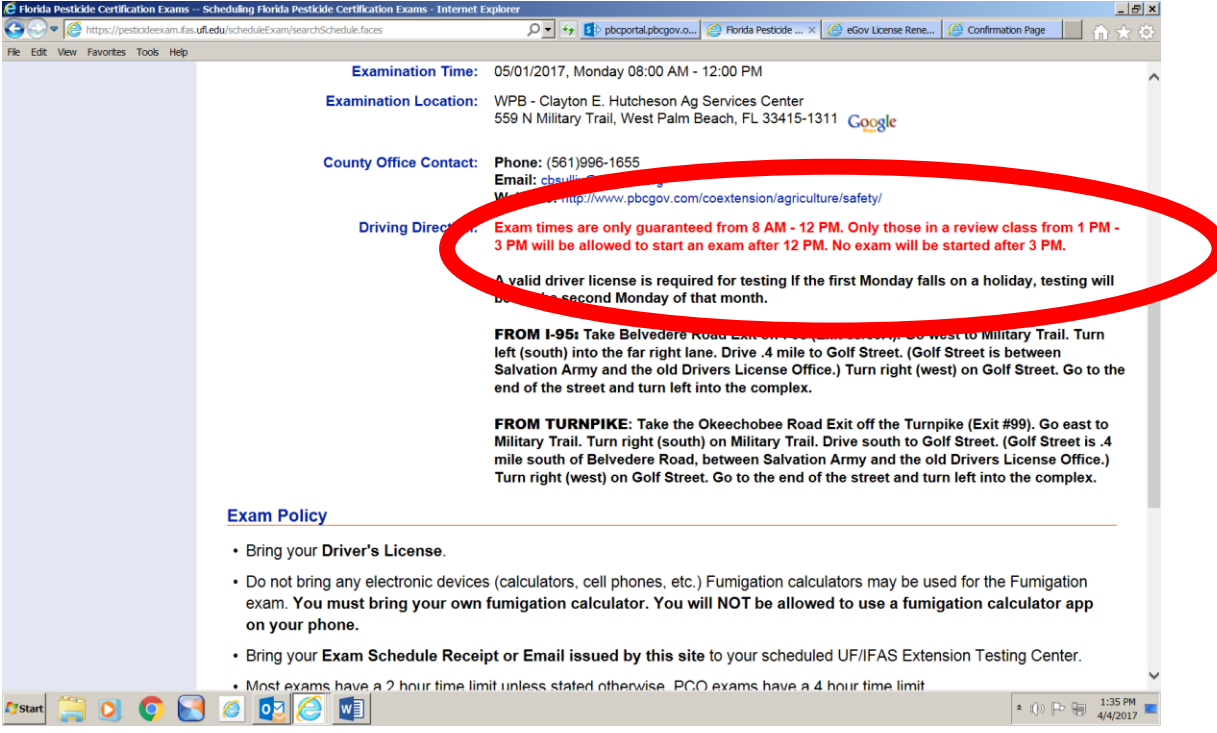

| 🗧 Florida Pesticide Certification Exams Sch | heduling Florida Pesticide Certification Exams - Internet Explorer                                                                                                    |  |  |  |  |
|---------------------------------------------|----------------------------------------------------------------------------------------------------|--|--|--|--|
| G                                           | du/scheduleExam/searchSchedule.faces $\mathcal{P}$ 🕤 🈏 pbcportal.pbcgov.o 🧟 Florida Pesticide × 🙆 eGov License Rene 🙆 Confirmation Page 👘 🏠 🏠                                                                                                    |  |  |  |  |
| File Edit View Favorites Tools Help         |                                                                                                    |  |  |  |  |
|                                             | Bring your Driver's License.                                                                                                    |  |  |  |  |
|                                             | <ul> <li>Do not bring any electronic devices (calculators, cell phones, etc.) Fumigation calculators may be used for the Fumigation<br/>exam. You must bring your own fumigation calculator. You will NOT be allowed to use a fumigation calculator app<br/>on your phone.</li> </ul> |  |  |  |  |
|                                             | • Bring your Exam Schedule Receipt or Email issued by this site to your scheduled UF/IFAS Extension Testing Center.                                                                                                    |  |  |  |  |
|                                             | Most exams have a 2 hour time limit unless stated otherwise. PCO exams have a 4 hour time limit.                                                                                                    |  |  |  |  |
|                                             | • If you need to change your exam date and/or location, you need to reschedule at least 24 hours prior to the exam date.                                                                                                    |  |  |  |  |
|                                             | • If you are unable to attend the scheduled exam, please reschedule or cancel it by following the instruction in the FAQ.                                                                                                    |  |  |  |  |
|                                             | Please be on time.                                                                                                    |  |  |  |  |
|                                             | Questions                                                                                                    |  |  |  |  |
|                                             | For assistance with the online registration system or the examination, please contact your local UF/IFAS Extension testing center by email or by phone.                                                                                                    |  |  |  |  |
| Read all<br>electronic c<br>phones. 1       | I the rules. It clearly states no<br>devices of any kind, including cell<br>That means leave <u>ALL</u> personal                                                                                                    |  |  |  |  |
| belonging                                   | s in your vehicle. Yes, even you.<br>Schedule another exam or View current schedule                                                                                                    |  |  |  |  |
| Copyright 2017   University of Florida      | a   Site Feedback                                                                                                    |  |  |  |  |

🏞 start 🚆 💽 💿 💽 🧭 🙋 🚺

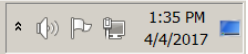

| Florida Pesticide Certification Exams | Scheduling Florida Pesticide Certification Exams - Internet                          | Explorer                                      |                                                         |                                         |
|---------------------------------------|--------------------------------------------------------------------------------------|-----------------------------------------------|---------------------------------------------------------|-----------------------------------------|
| 🔊 🔊 💌 🙋 https://pesticideexam.ifas.u  | Ifl.edu/scheduleExam/scheduleInfo.faces                                              | 🔎 🚽 🚱 😰 pbcportal                             | pbcgov.o 🦉 Florida Pesticide 🗙 🙋 eGov Lice              | ense Rene 🥝 Confirmation Page 🚺 🏠       |
| Edit View Favorites Tools Help        |                                                                                      |                                               | me                                                      |                                         |
| Reference Materials                   | Scheduling Florida Pesticide                                                         | e Certification Exa                           | ms                                                      |                                         |
| Your Exam Schedule                    |                                                                                      |                                               |                                                         |                                         |
| Exit Exam Scheduling                  | Applicant Information                                                                |                                               |                                                         |                                         |
|                                       | Please verify your personal info<br>renewal web site before continuing               | rmation below. If any<br>to schedule the exam | information is incorrect, plea<br>lination.             | se correct them in the license          |
|                                       | Name                                                                                 | : MOUSE, MINNIE                               |                                                         |                                         |
|                                       | Date of birth                                                                        | : 1/1/1999                                    |                                                         |                                         |
|                                       | Phone Number                                                                         | : 561-555-5555                                |                                                         |                                         |
|                                       | Email                                                                                | cbsulliv@pbcgov.org                           |                                                         |                                         |
|                                       | Address                                                                              | : 1 BUENA VISTA WAY<br>ORLANDO, FL 33333      |                                                         |                                         |
|                                       | Examination Information<br>Use the button in each row to so<br>Voucher Number: 20316 | hedule or update the                          | examination date or location                            | 2                                       |
|                                       | Examination                                                                          | Examination Date/Time                         | Examination Location                                    |                                         |
|                                       | General Standards Core Exam                                                          | 5/1/2017 (08:00 - 12:00)                      | WPB - Clayton E. Hutcheson Ag<br>Services Center Google | Change Date/Location<br>Cancel Schedule |
|                                       | Natural Areas Weed Management Exam                                                   | N/A                                           | N/A                                                     | Schedule Examination                    |
|                                       | Aquatic Pest Control Exam                                                            | N/A                                           | N/A                                                     | Schedule Examination                    |
|                                       |                                                                                      |                                               |                                                         |                                         |
|                                       |                                                                                      |                                               |                                                         |                                         |
|                                       |                                                                                      |                                               |                                                         | 1.20                                    |
| /Start 📄 🝳 🌍 🔡                        |                                                                                      |                                               |                                                         |                                         |